# SHARE SEG<br/> SHARE SEG<br/> TO の 投稿方法 ~ ブログを更新するには~

| 株式会社シェア —           |    |  |
|---------------------|----|--|
| お問い合わせ(フリーダイヤル)     |    |  |
| 0120-117-1          | 74 |  |
| 【受付時間】 平日10:00~18:3 | 30 |  |
|                     |    |  |

| User Log in                                     |  |  |
|-------------------------------------------------|--|--|
| ログアウトしました。                                      |  |  |
| ユーザー名<br>パスワード                                  |  |  |
| Login form protected by <u>Login LockDown</u> . |  |  |
| □ ログイン状態を保存する<br>ログイン<br>バスワードをお忘れですか?          |  |  |

# http://00000/wp-admin

※○○○○○○はサイトの URL を入力 上記 URL ヘアクセスすると、左記のような画面が表示されま。

■ユーザー名 【ID】 ■パスワード 【Pass】

を入力して、管理画面へ入って下さい。

管理画面のアドレス、ID、パスワードは、納品時 に データをお渡ししておりますので、ご参照下さ い。

# ログイン(管理画面に入る方法)

## ログインすると、このような画面が開きます。

| 🔞 偖 株式会社サンブル                                            | ◆ 22 早 0 + 新規                                                                                           |                                                                                                    | こんにちは、share さん! 🧾 |
|---------------------------------------------------------|----------------------------------------------------------------------------------------------------|----------------------------------------------------------------------------------------------------|-------------------|
|                                                         | WordPress 4.7.3 が利用可能です。更新してください。                                                                       |                                                                                                    | 表示オプション ▼ ヘルプ ▼   |
|                                                         | タッシュホート                                                                                                 | カノックドニフト                                                                                                    |                   |
|                                                         | ブログ記事を追加・編集する時は、「投                                                                                      | 稿」をクリックしてください                                                                                                    | •                 |
| <ul> <li>・・・・・・・・・・・・・・・・・・・・・・・・・・・・・・・・・・・・</li></ul> | <ul> <li>■ 11+のコメント</li> <li>WordPress 4.5.2 (Template-theme テーマ)</li> <li>検索エンジンのインデックスを回避中</li> </ul> | WordPress 4.7.3 セキュリティ・メンテナンスリリース 2017年3月6日<br>WordPress 4.7.3 が公開されました。これは過去の全バージョンのためのセキュリティリリー<br>であり、[]                                                                     |                   |
| ★ MW WP Form ★ Term order                               | <b>アクティビティ</b>                                                                                          | RSS エラー: A feed could not be found at https://ja.forums.wordpress.org/rss.php. A feed with an invalid mime type may fall victim to this error, or SimplePie was unable to auto- |                   |
| ▶ 外観<br>▶ プラグイン 15                                      | 2016年5月11日 2:43 PM テスト ホームページ<br>2016年5月11日 10:49 AM 5月11日                                              | discover it Use force_feed() if you are certain this URL is<br>人気のブラグイン: Page Builder by SiteOrigin (インストー                                                                      | a real feed.      |
| <b>≟</b> ユーザー<br>≁ ツール                                  | 2016年3月8日 10:00 AM 再ITボランチのテスト<br>2016年3月3日 10:07 AM test<br>2016年3月1日 10:36 AM ITボランチのテスト              |                                                                                                    |                   |
| 151 設定                                                  | 最近のコメント                                                                                                 |                                                                                                    |                   |
| ド<br>Database                                           | Hello world! に Mr WordPress より<br>これはコメントです。コメントを削除するには、ログインして投稿編集画面でコメ<br>ント                           |                                                                                                    |                   |
| ● メニューを閉じる                                              | すべて (1)   承認待ち (0)   承認済み (1)   スパム (0)   ゴミ箱 (0)                                                       |                                                                                                    |                   |

# ブログの更新手順

「投稿」を選択すると、このような一覧画面が開きます。

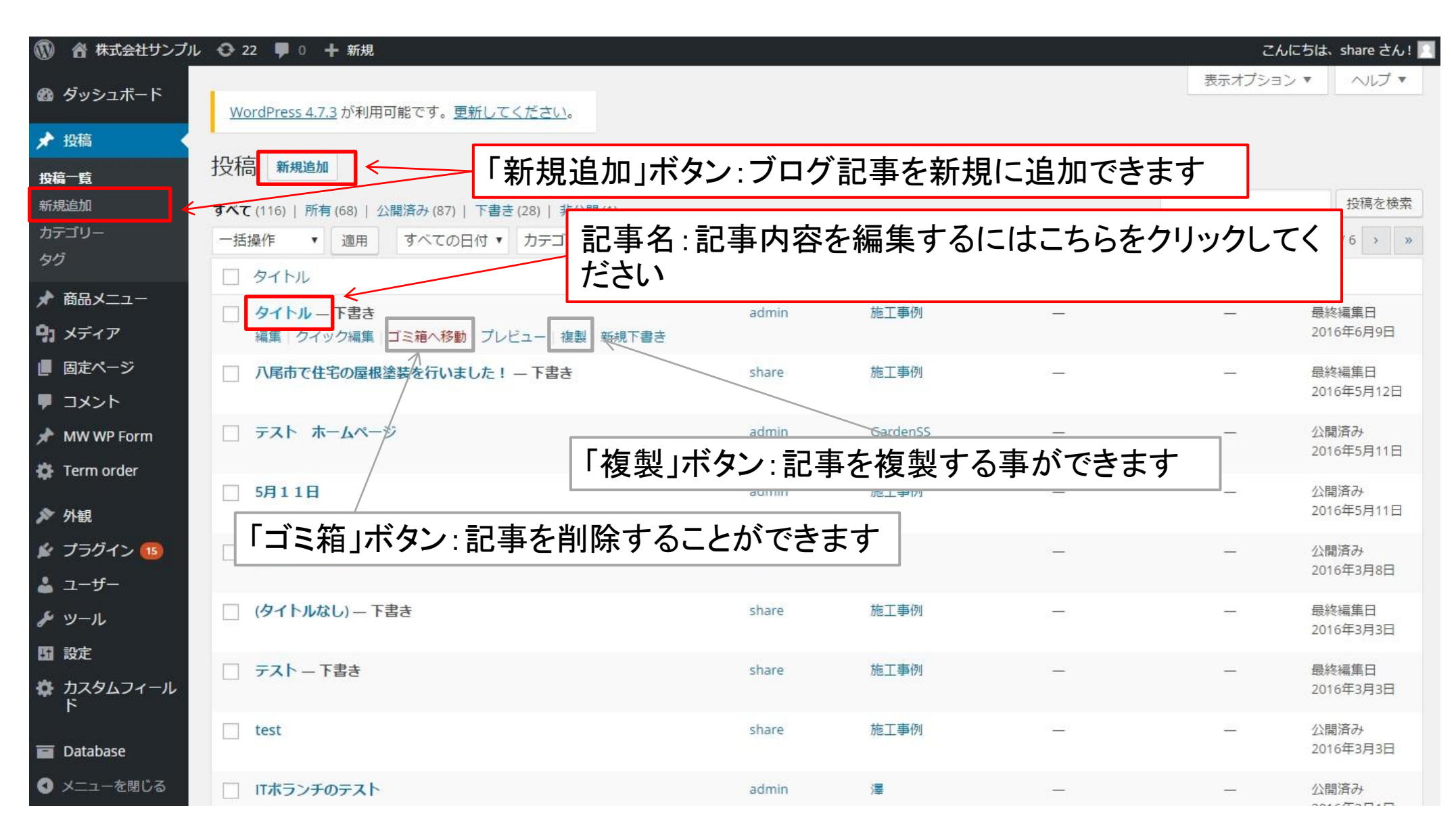

# ブログの更新手順

「新規投稿」の編集画面です。(既に投稿している記事の編集も同様です。)

| 🚯 🖀 株式会社サンプル    | 22 🕊 0 🕂 新規                                            |       | こんにちは                                   | 、share さん! 🗾 |
|-----------------|--------------------------------------------------------|-------|-----------------------------------------|--------------|
| 🚳 ダッシュボード       | 1                                                      |       | 表示オプション 🔻                               | ヘルプ マ        |
| ▶ 投稿            | ● WordPress 4.7.3 が ①タイトル:記事名です。お知らせ一覧等に表示:            | されます。 |                                         |              |
| 投稿一覧            | 新規投稿を追加                                                |       |                                         |              |
| 新規追加            | テスト投稿                                                  | 公     | 開                                       | ×.           |
| カテゴリー<br>タグ     |                                                        |       | 「書きとして保存                                | プレビュー        |
| 🖈 商品メニュー        | ・ メディアを追加<br>・<br>・<br>・<br>・<br>・<br>・<br>・<br>・<br>・ | を入力でき | きたら必ずな                                  | 、開!!         |
| <b>9</b> 7 メディア | ファイル ▼ 編集 ▼ 挿入 ▼ 表示 ▼ フォーマット ▼ テーブル ▼ ツール ▼            |       | 2410 1/10/1 24101 10000                 |              |
| 📕 固定ページ         | B I 46 注 ▼ 注 ▼ 主 主 三 ② 総 田 ▼ 米 か ♂ 圖 フォントサイ▼ 🗳 🛛       | ×     | すぐに公開する 温重                              |              |
| ■ コメント          | 段落 ▼ Ξ ΑΘ€ 镡 平 🛱 🖉 Ω Ξ ☺ <u>Α</u> ▼ 🚱                  | Ţ     | ミ箱へ移動                                   | 公開           |
| 📌 MW WP Form    |                                                        |       |                                         |              |
| 🔅 Term order    |                                                        | Ъ     | テゴリー                                    |              |
| ▶ 外観            |                                                        | 7     | ラデゴリー一覧 よく使うす                           | 5の           |
| 🖌 プラグイン 📧       |                                                        |       | GardenSS                                | <u>^</u>     |
| <b>ಪಿ</b> ⊐−ザ−  |                                                        |       | 久保                                      |              |
| <i>よ</i> ツール    |                                                        |       | 大カテゴリ                                   |              |
| 13 設定           |                                                        |       | □ 子カテゴリ                                 |              |
| 🏟 カスタムフィール      |                                                        |       | <ul> <li>小カテゴリ</li> <li>施工事例</li> </ul> |              |
|                 |                                                        |       |                                         | Ŧ            |
| 🗃 Database      | P<br>文子数: 0 3:09:20 pm に下書きを保                          | +3    | 所規力テゴリーを追加                              |              |
| ❹ メニューを閉じる      |                                                        | - 1   |                                         |              |
|                 | ②ブログの本文(画像など)、記入箇所です <sup>3</sup>                      | 該当する  | 内容を選択                                   | します          |

# 画像の挿入方法

## ブログへの画像挿入方法です。

| 🚯 省 株式会社サンプル               |                                            | こんにちは、share さん!                                             |
|----------------------------|--------------------------------------------|-------------------------------------------------------------|
| 🚳 ダッシュボード                  | WordPress 4.7.3 が利 ブログに 写直 た 挿 入 さ ろ 坦 今 け | 表示オプション 🔻 ヘルプ 🔻                                             |
| ★ 投稿 投稿一覧                  | 新規投稿を追加」をクリックします。                          |                                                             |
| <b>新規追加</b><br>カテゴリー<br>タグ | テスト投稿                                      | 公開 ▲ 下書きとして保存 プレビュー                                         |
| ★ 商品メニュー                   | 9. メディアを追加 9<br>ビジュアル テキスト                 | <ul> <li>♀ ステータス: 下書き 編集</li> <li>④ 公開状態: 公開 編集</li> </ul>  |
|                            |                                            | <ul> <li>前 すぐに公開する <u>編集</u></li> <li>づつない 移動</li> </ul>    |
| MW WP Form                 |                                            |                                                             |
| ★ Permit of del ★ 外観       |                                            | カテゴリー一覧 よく使うもの                                              |
| 🖌 プラグイン 15<br>🛓 ユーザー       |                                            | <ul> <li>GardenSS</li> <li>○ 久保</li> <li>○ 大力テゴリ</li> </ul> |
| <i>▶</i> ツール               |                                            | 中カデゴリ                                                       |
| は 設定<br>参 カスタムフィール<br>ド    |                                            | <ul> <li>□ ハカテゴリ</li> <li>□ 施工事例</li> <li>□ 澤</li> </ul>    |
| Database                   | P<br>文字数: 0 3:09:26 pm に下書きを保存しました。        | <u>+新規力テゴリーを追加</u>                                          |
| 🔇 メニューを閉じる                 |                                            |                                                             |

## ブログへの画像挿入方法です。

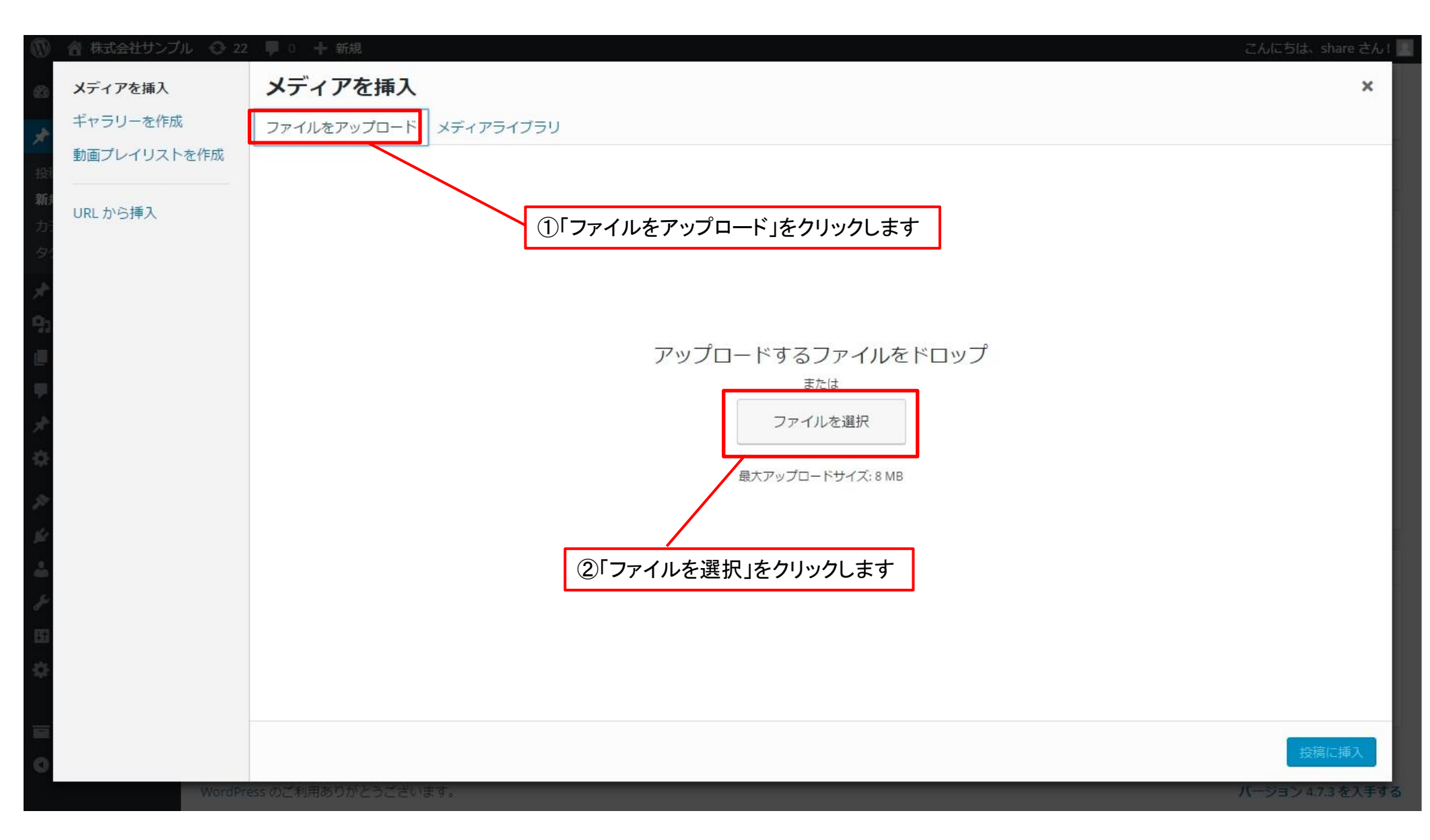

## ブログへの画像挿入方法です。

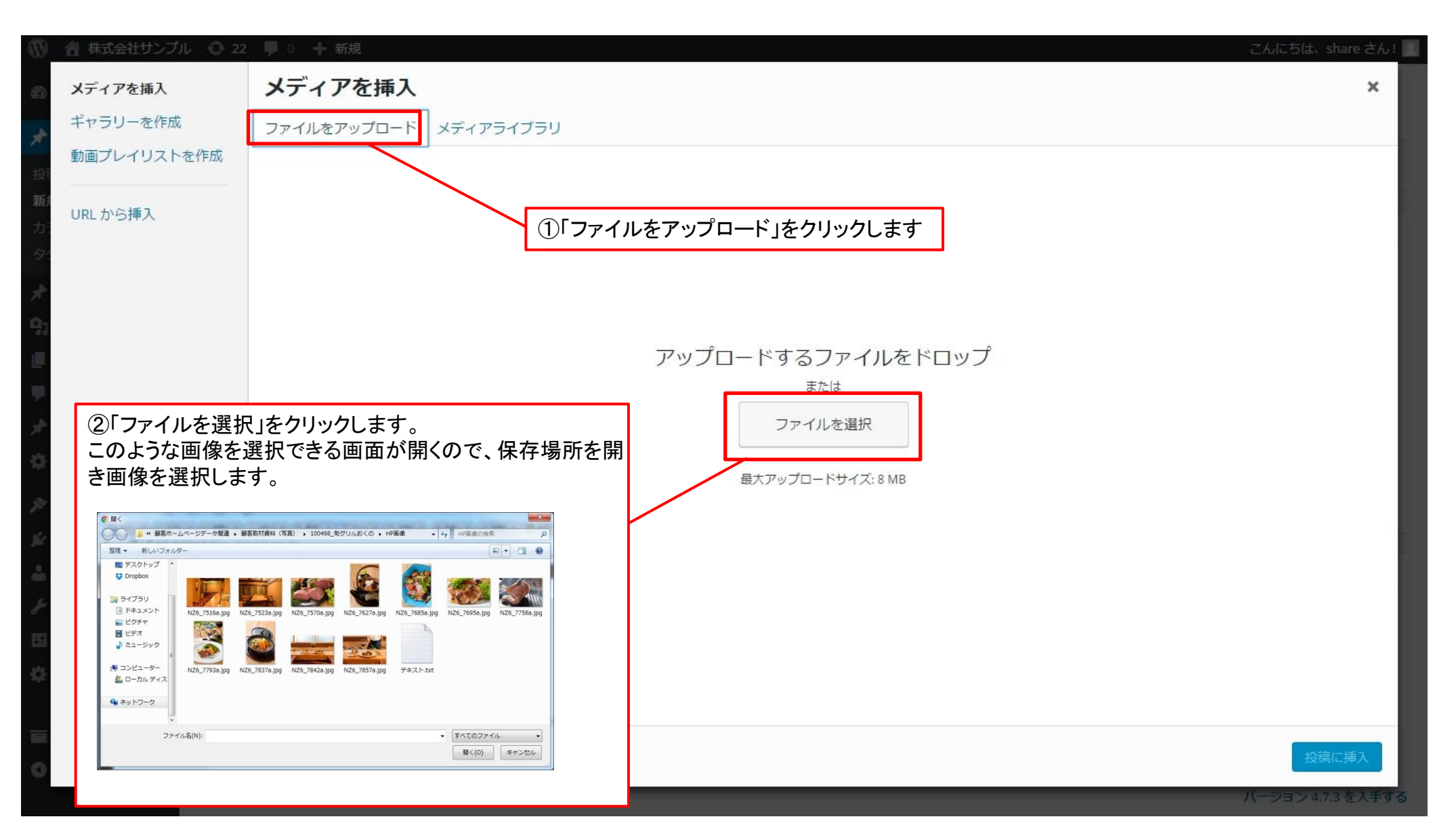

## 画像の挿入方法

### アップロードが成功したら、このような画面が開きます。

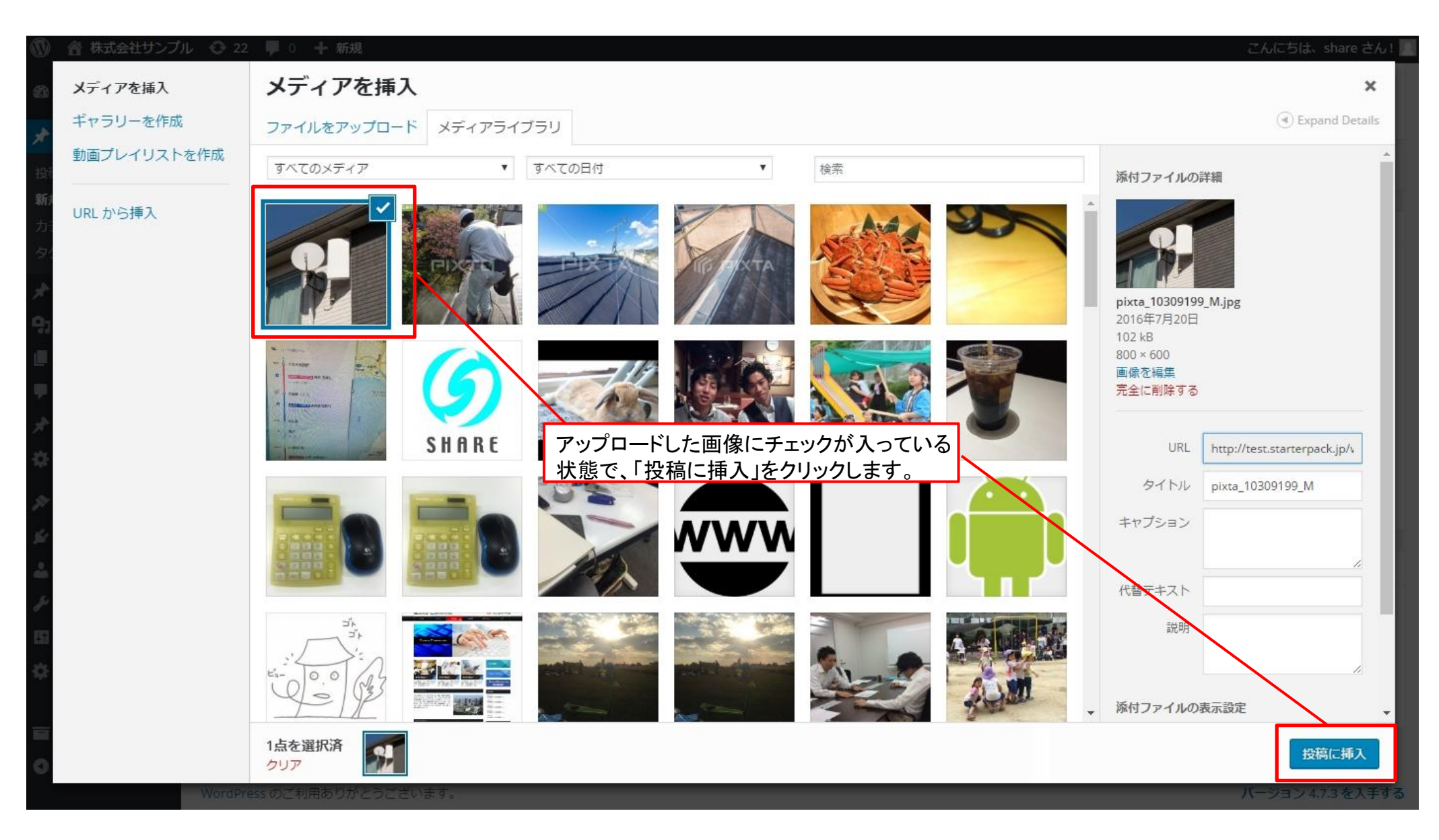

# 画像の挿入方法

## アップロードが成功したら、このような画面が開きます。

| 🚯 🖀 株式会社サンプル          | ♀ 22 📮 0 🕇 新規                                                              | こんにちは、              | share さん! 🗾 |
|-----------------------|----------------------------------------------------------------------------|---------------------|-------------|
| 🚳 ダッシュボード             | <u>WordPress 4.7.3</u> が利用可能です。 <u>更新してください</u> 。                          | 表示オプション 🔻           | ヘルプ マ       |
| ★ 投稿<br>投稿一覧          | 新規投稿を追加                                                                    |                     |             |
|                       | テスト投稿                                                                      | 公開                  |             |
| カテコリー<br>タグ           | パーマリンク: <u>http://test.starterpack.jp/?p=1345&amp;preview=true</u>         | 下書きとして保存            | プレビュー       |
| ★ 商品メニュー              | プログ本文に画像が挿入されました。     ビジュアル テキスト     文字を追加する時は、改行を押して入力して                  | <ul> <li></li></ul> |             |
|                       |                                                                            | 前すぐに公開する編集          |             |
| ■ 回走ペーン<br>■ コメント     | B       画像の下に文字が入ります。       い の 画 フォントワイ…・ 国 ロ         段落               段落 | ゴミ箱へ移動              | 公開          |
| 📌 MW WP Form          |                                                                            |                     |             |
| 🛱 Term order          |                                                                            | カテゴリー               | ۸.          |
| ▶ 外観                  |                                                                            | カテゴリー一覧 よく使うもの      | Ø           |
| 🖆 プラグイン 📧             |                                                                            | GardenSS            | <u></u>     |
| 🍰 ユーザー                |                                                                            | □ 久保 □ 大カデゴリ        | - 11        |
| <i>ℱ</i> ツール          |                                                                            | □ 中カテゴリ             | - 11        |
| <b>日</b> 設定           |                                                                            | 子カテゴリ     小カテゴリ     | - 11        |
| ✿ カスタムフィール<br>ド       |                                                                            | □ 施工事例<br>□ 澤       | •           |
| ■ Database ◆ メニューを閉じる |                                                                            | <u>+ 新規力テゴリーを追加</u> |             |
|                       | P                                                                          | カガ                  |             |

ブログで写真を投稿した際、写真の向きが横になってしまう事があります。 そんな時はワードプレスの管理画面で、画像の編集が出来るので、 その方法を説明します。

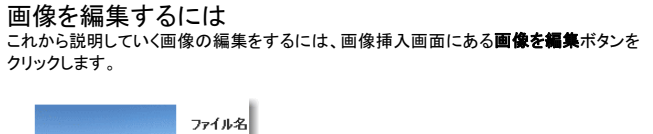

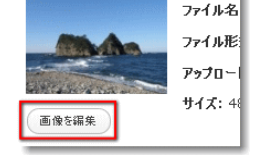

画像編集機能で出来る事 1.画像の拡大・縮小 画像を追加 2トリミング edit-image-cample 3.サムネイル設定 画像の拡大論小 4.反時計回りに回転 5.時計回りに回転 T. B. all states in 縦横比: 6.垂直方向に回転 IL NO. 7.水平方向に回転 リムネイル設定(ハ The West out \*\*\*\* A またての再発用がす 440484 010 C 94416 うサムネイル以外の会社べ これらの機能について、実例を挙げながら説明していきます。 サンプルとして、下記の画像を用意しました。

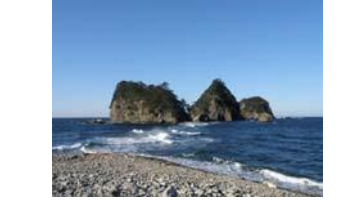

10.0

a

1.画像の拡大・縮小 画像編集画面の中に「画像の拡大縮小」をクリックすると、下記のように画像の 縦・横サイズの入力欄が表示されます。

#### 画像の拡大縮小

元のイメージの繊維比を保存したまま故 大都のできます。画像の賞を扱うため、 拡大都のはドルングの回転など他の繰 作れりち続い行いたいよう、拡大まちよぼ やけた画像になってしまう場合があるの で注意してください。

元のサイズ: 481×360

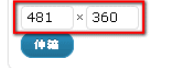

画面の拡大・縮小は、元の画像サイズの縦横比が保持されます。 例えば、サンプルとして挿入している画像は481×360ですが、横のサイズを 200と入力すると縦のサイズが自動的に267へと変換されます。

#### サムネイル設定

サムネイル画像は元サイズの画像と異なるトリミングをする事が出来ます。 例えば、正方形にしたり、見やすくするために画像の一部のみを含めたりといった 事が可能です。

サムネイル設定では、全てのサイズの画像を変更するか、サムネイル画像のみを 変更する事が出来ます。

#### 回転·反転機能

挿入した画像を回転・反転させる事が出来ます。

#### 2.トリミング

トリミングとは画像の一部分を切り取る事です。 必要な部分を囲むようにしてマウスで選択(ドラッグ)して、画面左上の トリミングボタンをクリックします。

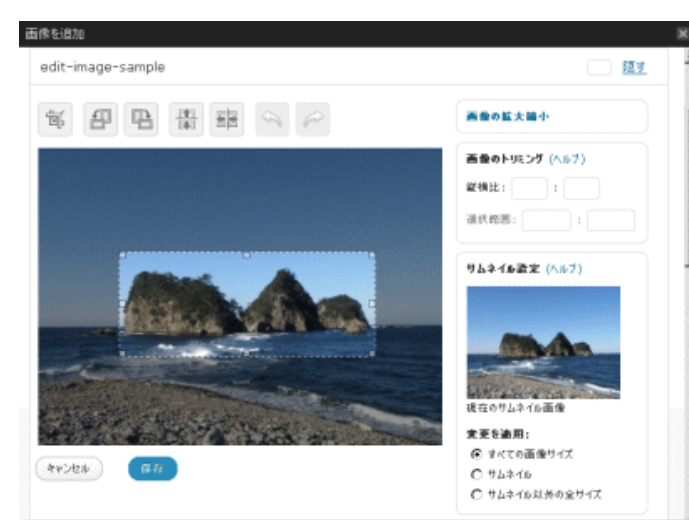

#### トリミングが出来たら**保存**ボタンをクリックして記事内に挿入します。 サンプル画像は下記のように切り抜かれました。

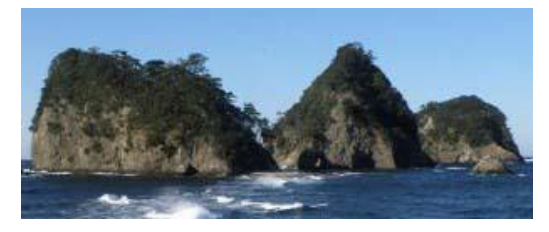

トリミング機能を使う時のショートカット
・矢印:10pxずつ移動
・Shift+矢印:1pxずつ移動
・Ctrl+矢印:10pxずつサイズ変更
・Ctrl+シフト+矢印:1pxずつサイズ変更
・シフト+ドラッグ:縦横比を固定

縦横比の指定 トリミングする部分の縦横比を指定し、ドラッグ中に**シフトキーを押しておく**事で、比率を固 定 出来ます。 値は1:1(正方形)、4:3、16:9などに指定可能です。 トリミングするエリアを選択済みの場合、縦横比をしてすればすぐに適用されます。

# 画像の削除について

 画像を削除した場合、その画像を使っている全箇所が 消えるので、確実に不要な画像以外は消さないように お願いいたします。

● 削除方法がご不明な場合は、お問い合わせください。

#### リンクを貼る方法(他のページに飛ばす方法)

#### (1)リンクを貼る(他のページへ誘導する)ために、任意の文章を入力。 (例)メニューはこちら など

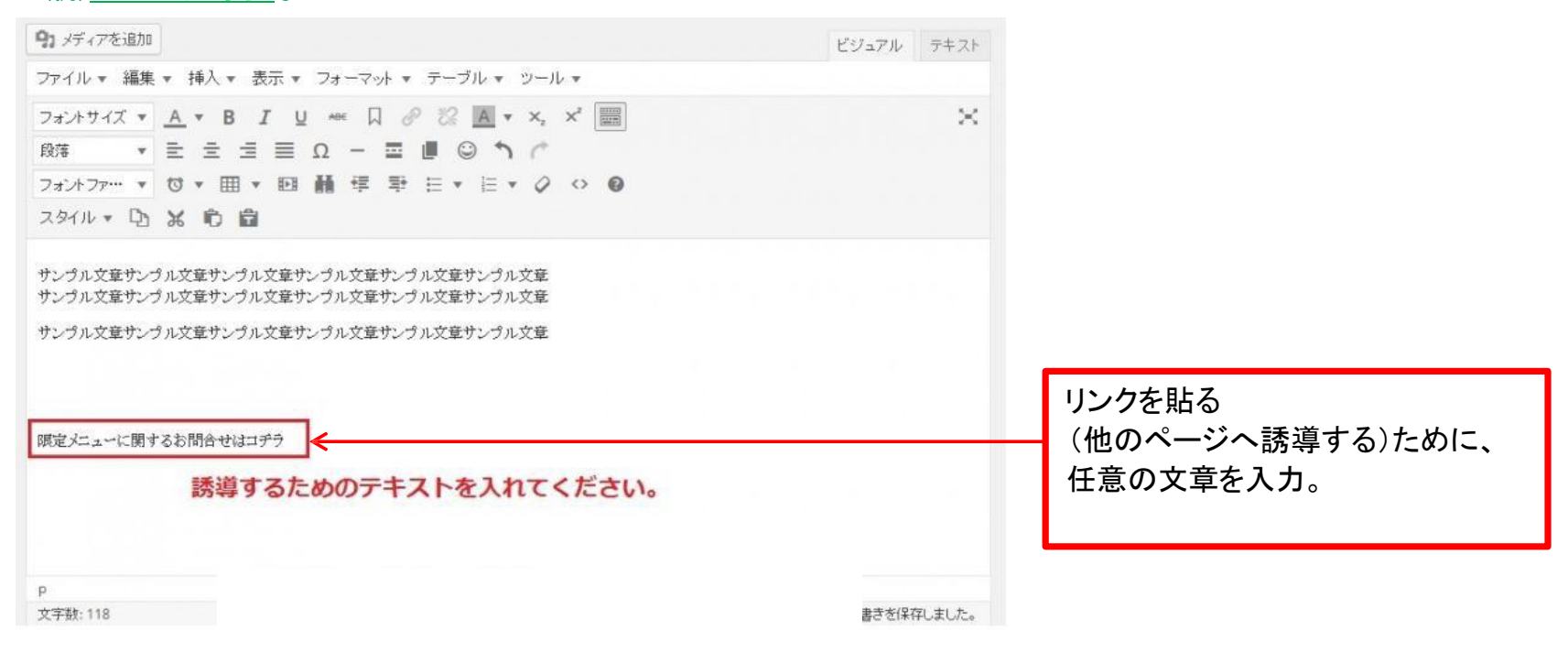

#### ②飛ばしたいページのアドレスバーからアドレスをコピーする

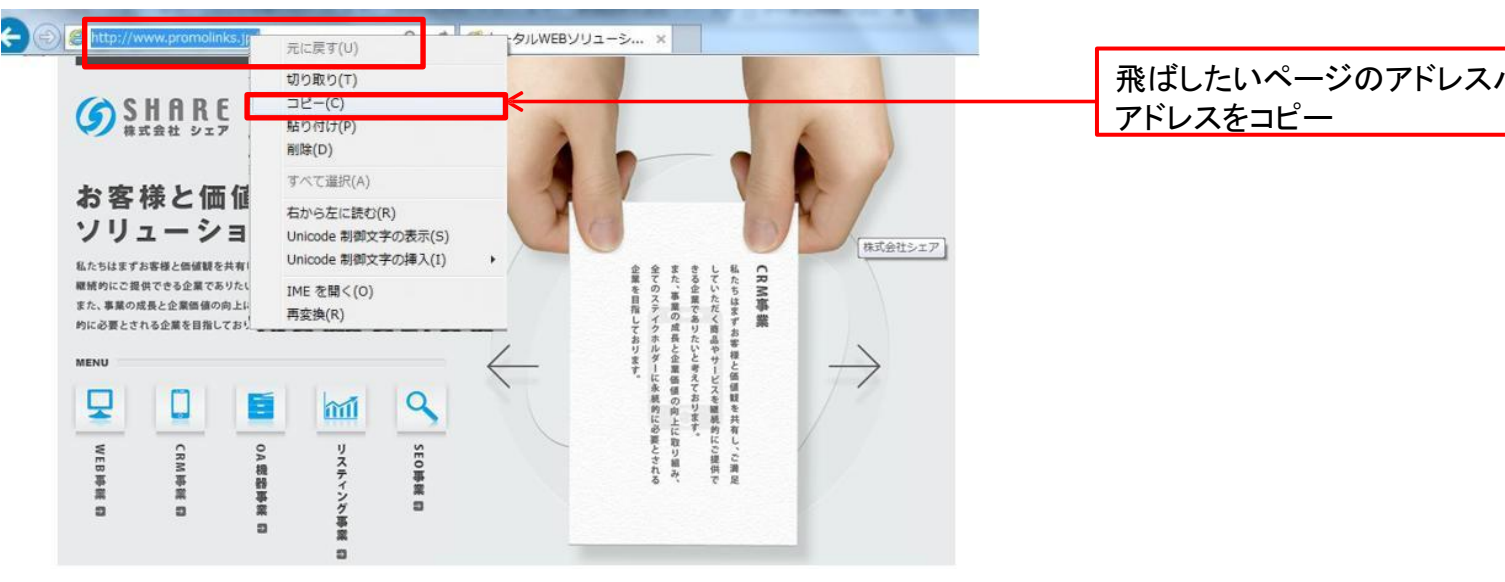

飛ばしたいページのアドレスバーから

## リンクを貼る方法(他のページに飛ばす方法)

③記事の編集画面に戻り、①で書いたリンクを貼りたい文字を選択し、 本文入力欄の上部にある鎖のマークのアイコンをクリックする。

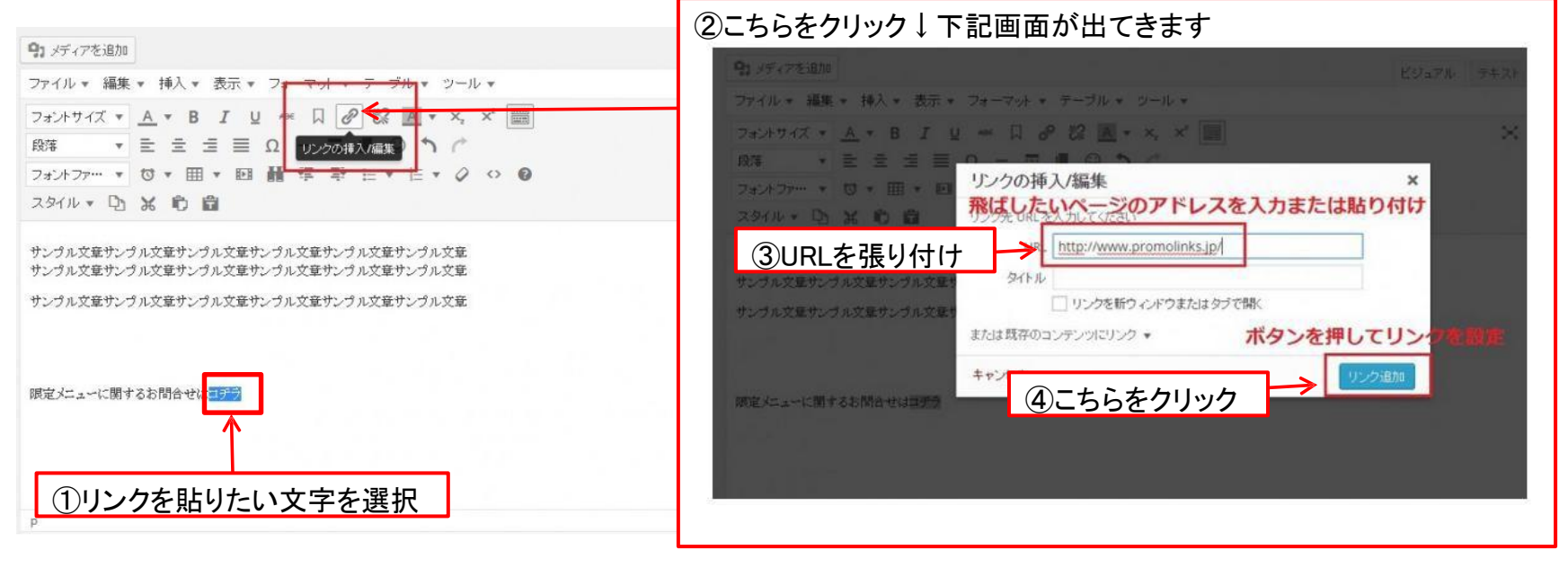